**INSCRIPTION SAISON 2024** 

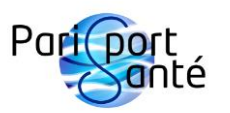

06 71 43 16 23 https://www.parissportsante.fr/ pssassociation@gmail.com

La saison 2024 débute le 9 septembre 2024 et s'achève le 28 juin 2025, hors vacances scolaires de la zone C, suivant le calendrier disponible sur notre site internet. Les activités se déroulent dans les piscines du collège Stanislas.

- > Cotisations au choix donnant l'accès aux activités (cochez la/les cotisation(s))
- □ <u>Cotisation Standard</u> : 480 € (voir nos tarifs pour une inscription en cours de saison)

| Choix de votre séance prioritaire (cochez <u>une seule</u> séance) |  |          |       |              |                           |  |  |  |  |
|--------------------------------------------------------------------|--|----------|-------|--------------|---------------------------|--|--|--|--|
| Une séance fixe                                                    |  | Lundi    | 20h   | Petit bassin | Aquagym                   |  |  |  |  |
| jusqu'à la Toussaint,                                              |  | Mardi    | 20h   | Petit bassin | Aquagym                   |  |  |  |  |
| puis participation                                                 |  | Mercredi | 20h   | Grand bassin | Natation perfectionnement |  |  |  |  |
| possible à toutes ces                                              |  | Jeudi    | 20h30 | Grand bassin | Natation perfectionnement |  |  |  |  |
| séances de façon                                                   |  | Vendredi | 20h15 | Petit bassin | Fitness palmes            |  |  |  |  |
| illimitée.                                                         |  | Samedi   | 12h30 | Grand bassin | Natation perfectionnement |  |  |  |  |

Cotisation Aquabike Samedi : 465 € (voir nos tarifs pour une inscription en cours de saison) Choix d'un horaire de séance (cochez un horaire)

□ 15h00-15h30 □ 15h35-16h05 □ 16h10-16h40

- □ <u>Cotisation Aquabike Lundi</u> : 609 € (voir nos tarifs pour une inscription en cours de saison)
- □ <u>Cotisation Aquabike Mardi</u> : 628 € (voir nos tarifs pour une inscription en cours de saison)
- □ Réduction de 15 % si : (cochez cette case si éligible)
  - O Vous effectuez une inscription familiale (valable pour chaque membre de la famille).
  - O Ou vous choisissez plusieurs cotisations.

#### Pièces du dossier d'inscription à fournir obligatoirement

- O Cette fiche d'inscription remplie, datée et signée.
- O Certificat médical de non-contre-indication à la pratique des activités de la natation datant de l'année 2022, 2023 ou 2024.
- O Questionnaire de santé rempli si le certificat médical date de l'année 2022 ou 2023.
- O Règlement complet par chèque à l'ordre de Paris Sport Santé ou par virement bancaire. Possibilité de régler en 3 mensualités à partir du premier mois d'inscription.
- O Photo quelconque cadrée sur votre visage.

| NOM Prénom :        |       |  |
|---------------------|-------|--|
| Date de naissance : | Tél : |  |
| Mail :              |       |  |
| Adresse complète :  |       |  |
|                     |       |  |

# Assurance individuelle accident

☑ Je suis informé(e) de l'intérêt que présente la souscription d'un contrat d'assurance individuelle dommages corporels auxquels la pratique sportive m'expose.

# Information sur le calendrier

En cas de problème indépendant de notre volonté, l'association fera son possible pour assurer le fonctionnement des activités 30 semaines par an. Le calendrier des activités en prévoit 34.

#### Date :

# Signature :

Dossier à envoyer par mail ou par la poste à Paris Sport Santé, 37 rue Boinod, 75018 PARIS

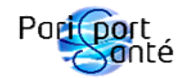

# Activités saison 2024 (hors stage)

| Jour           | Horaires      | Bassin       | Activité                     | Accessibilité       | Modalités de la natation libre                                                                            |
|----------------|---------------|--------------|------------------------------|---------------------|----------------------------------------------------------------------------------------------------|
| Lundi<br>Mardi | 20h à 21h     | Petit bassin | Aquagym                      | Cotisation Standard | 1 couloir de nage                                                                                         |
| Lundi<br>Mardi | 21h à 21h30   | Petit bassin | Aquabike                     | Cotisation Aquabike | Jusqu'à 15 minutes avant cette séance, après l'aquagym                                                    |
| Mercredi       | 20h à 21h     | Grand bassin | Natation<br>perfectionnement | Cotisation Standard | En fonction de l'affluence, 1 couloir de nage ou répartition dans tous les couloirs selon les vitesses    |
| Jeudi          | 20h30 à 21h30 | Grand bassin | Natation<br>perfectionnement | Cotisation Standard | En fonction de l'affluence, 1 couloir de nage ou répartition dans<br>tous les couloirs selon les vitesses |
| Vendredi       | 20h15 à 21h15 | Petit bassin | Fitness palmes               | Cotisation Standard | En fonction de l'affluence, 1 couloir de nage ou répartition dans<br>tous les couloirs selon les vitesses |
| Samedi         | 12h30 à 13h30 | Grand bassin | Natation<br>perfectionnement | Cotisation Standard | En fonction de l'affluence, 1 couloir de nage ou répartition dans tous les couloirs selon les vitesses    |
| Samedi         | 15h à 15h30   | Petit bassin | Aquabike                     | Cotisation Aquabike | Jusqu'à 30 minutes après cette séance                                                                     |
| Samedi         | 15h35 à 16h05 | Petit bassin | Aquabike                     | Cotisation Aquabike | Jusqu'à 30 minutes avant ou après cette séance                                                            |
| Samedi         | 16h10 à 16h40 | Petit bassin | Aquabike                     | Cotisation Aquabike | Jusqu'à 30 minutes avant cette séance                                                                     |

Ces activités s'adressent aux adultes. Nous proposons des séances pour les enfants lors des vacances scolaires sous la forme de stage. Cliquez sur "Stage enfants" dans le menu de notre site internet pour plus de renseignements.

https://www.parissportsante.fr/

| Colondrian Portont 2024         | Sigle  | Activité - Petit/Grand Bassin (PB/GB) | Horaires                                                                  | Jours /an |
|---------------------------------|--------|---------------------------------------|---------------------------------------------------------------------------|-----------|
| Calendrier Sonté 2024           | AQG    | Aquagym - PB                          | Lundi/Mardi 20h                                                           | 66        |
| https://www.parissportsante.fr/ | NAT    | Natation perfectionnement - GB        | Mercredi 20h. Jeudi 20h30. Samedi 12h30                                   | 98        |
| pssassociation@gmail.com        | PALMES | Fitness palmes - PB                   | Vendredi 20h15                                                            | 33        |
| 06 71 43 16 23                  | BIKE   | Aquabike - PB                         | Lundi/Mardi 21h. Samedi 15h/15h35/16h10                                   | 87        |
|                                 | STAGE  | Toutes activités                      | Confirmation 1 mois avant, sous réserve des contraintes de l'organisateur | 25        |

#### 34 semaines d'activités (hors stage)

| Se   | eptembre   | (    | Octobre    | 1     | Novembre     |      | Décembre Janvier |      |            | Février | Mars       |      | Avril      |      | Mai        |      | Juin       |      | Juillet    |      |       |
|------|------------|------|------------|-------|--------------|------|------------------|------|------------|---------|------------|------|------------|------|------------|------|------------|------|------------|------|-------|
|      | 2024       |      | 2024       |       | 2024         |      | 2024             | 2025 |            |         | 2025       |      | 2025       |      | 2025       |      | 2025       | 2025 |            | 2025 |       |
| 01 D |            | 01 M | AQG - BIKE | 01    | 1            | 01 D |                  | 01 M |            | 01 S    | NAT - BIKE | 01 S |            | 01 M | AQG - BIKE | 01 J |            | 01 D |            | 01 M | STAGE |
| 02 L |            | 02 M | NAT        | 02 3  | 5            | 02 L | AQG - BIKE       | 02 J |            | 02 D    |            | 02 D |            | 02 M | NAT        | 02 V | PALMES     | 02 L | AQG - BIKE | 02 M | STAGE |
| 03 M |            | 03 J | NAT        | 03 I  | )            | 03 M | AQG - BIKE       | 03 V |            | 03 L    | AQG - BIKE | 03 L | AQG - BIKE | 03 J | NAT        | 03 S | NAT - BIKE | 03 M | AQG - BIKE | 03 J | STAGE |
| 04 M |            | 04 V | PALMES     | 04 1  | AQG - BIKE   | 04 M | NAT              | 04 S |            | 04 M    | AQG - BIKE | 04 M | AQG - BIKE | 04 V | PALMES     | 04 D |            | 04 M | NAT        | 04 V | STAGE |
| 05 J |            | 05 S | NAT - BIKE | 05 N  | I AQG - BIKE | 05 J | NAT              | 05 D |            | 05 M    | NAT        | 05 M | NAT        | 05 S | NAT        | 05 L | AQG - BIKE | 05 J | NAT        | 05 S |       |
| 06 V |            | 06 D |            | 06 N  | 1 NAT        | 06 V | PALMES           | 06 L | AQG - BIKE | 06 J    | NAT        | 06 J | NAT        | 06 D |            | 06 M | AQG - BIKE | 06 V | PALMES     | 06 D |       |
| 07 S | _          | 07 L | AQG - BIKE | 07 .  | NAT          | 07 S | NAT              | 07 M | AQG - BIKE | 07 V    | PALMES     | 07 V | PALMES     | 07 L | AQG - BIKE | 07 M | NAT        | 07 S | NAT - BIKE | 07 L | STAGE |
| 08 D |            | 08 M | AQG - BIKE | 08 1  | PALMES       | 08 D |                  | 08 M | NAT        | 08 S    | NAT        | 08 S | NAT - BIKE | 08 M | AQG - BIKE | 08 J |            | 08 D |            | 08 M | STAGE |
| 09 L | AQG - BIKE | 09 M | NAT        | 09 5  | NAT - BIKE   | 09 L | AQG - BIKE       | 09 J | NAT        | 09 D    |            | 09 D |            | 09 M | NAT        | 09 V | PALMES     | 09 L |            | 09 M | STAGE |
| 10 M | AQG - BIKE | 10 J | NAT        | 10 I  | )            | 10 M | AQG - BIKE       | 10 V | PALMES     | 10 L    | AQG - BIKE | 10 L | AQG - BIKE | 10 J | NAT        | 10 S | NAT - BIKE | 10 M | AQG - BIKE | 10 J | STAGE |
| 11 M | NAT        | 11 V | PALMES     | 11 1  | -            | 11 M | NAT              | 11 S | NAT        | 11 M    | AQG - BIKE | 11 M | AQG - BIKE | 11 V | PALMES     | 11 D |            | 11 M | NAT        | 11 V | STAGE |
| 12 J | NAT        | 12 S | NAT        | 12 N  | AQG - BIKE   | 12 J | NAT              | 12 D |            | 12 M    | NAT        | 12 M | NAT        | 12 S | NAT - BIKE | 12 L | AQG - BIKE | 12 J | NAT        | 12 S |       |
| 13 V | PALMES     | 13 D |            | 13 N  | 1 NAT        | 13 V | PALMES           | 13 L | AQG - BIKE | 13 J    | NAT        | 13 J | NAT        | 13 D |            | 13 M | AQG - BIKE | 13 V | PALMES     | 13 D |       |
| 14 S | NAT - BIKE | 14 L | AQG - BIKE | 14    | NAT          | 14 S | NAT - BIKE       | 14 M | AQG - BIKE | 14 V    | PALMES     | 14 V | PALMES     | 14 L | STAGE      | 14 M | NAT        | 14 S | NAT        | 14 L |       |
| 15 D |            | 15 M | AQG - BIKE | 15 V  | PALMES       | 15 D |                  | 15 M | NAT        | 15 S    | NAT - BIKE | 15 S | NAT        | 15 M | STAGE      | 15 J | NAT        | 15 D |            | 15 M |       |
| 16 L | AQG - BIKE | 16 M | NAT        | 16 5  | S NAT        | 16 L | AQG - BIKE       | 16 J | NAT        | 16 D    |            | 16 D |            | 16 M | STAGE      | 16 V | PALMES     | 16 L | AQG - BIKE | 16 M |       |
| 17 M | AQG - BIKE | 17 J | NAT        | 17 I  | )            | 17 M | AQG - BIKE       | 17 V | PALMES     | 17 L    | STAGE      | 17 L | AQG - BIKE | 17 J | STAGE      | 17 S | NAT        | 17 M | AQG - BIKE | 17 J |       |
| 18 M | NAT        | 18 V | PALMES     | 18 1  | AQG - BIKE   | 18 M | NAT              | 18 S | NAT - BIKE | 18 M    | STAGE      | 18 M | AQG - BIKE | 18 V | STAGE      | 18 D |            | 18 M | NAT        | 18 V |       |
| 19 J | NAT        | 19 S | NAT - BIKE | 19 N  | a AQG - BIKE | 19 J | NAT              | 19 D |            | 19 M    | STAGE      | 19 M | NAT        | 19 S |            | 19 L | AQG - BIKE | 19 J | NAT        | 19 S |       |
| 20 V | PALMES     | 20 D |            | 20 N  | 1 NAT        | 20 V | PALMES           | 20 L | AQG - BIKE | 20 J    | STAGE      | 20 J | NAT        | 20 D |            | 20 M | AQG - BIKE | 20 V | PALMES     | 20 D |       |
| 21 S | NAT        | 21 L | STAGE      | 21    | NAT          | 21 S | NAT - BIKE       | 21 M | AQG - BIKE | 21 V    | STAGE      | 21 V | PALMES     | 21 L |            | 21 M | NAT        | 21 S | NAT - BIKE | 21 L |       |
| 22 D |            | 22 M | STAGE      | 22 1  | PALMES       | 22 D |                  | 22 M | NAT        | 22 S    |            | 22 S | NAT - BIKE | 22 M |            | 22 J | NAT        | 22 D |            | 22 M |       |
| 23 L | AQG - BIKE | 23 M | STAGE      | 23 \$ | NAT - BIKE   | 23 L |                  | 23 J | NAT        | 23 D    |            | 23 D |            | 23 M |            | 23 V | PALMES     | 23 L | AQG - BIKE | 23 M |       |
| 24 M | AQG - BIKE | 24 J | STAGE      | 24 I  | )            | 24 M |                  | 24 V | PALMES     | 24 L    |            | 24 L | AQG - BIKE | 24 J |            | 24 S | NAT        | 24 M | AQG - BIKE | 24 J |       |
| 25 M | NAT        | 25 V | STAGE      | 25 1  | AQG - BIKE   | 25 M |                  | 25 S | NAT - BIKE | 25 M    |            | 25 M | AQG - BIKE | 25 V |            | 25 D |            | 25 M | NAT        | 25 V |       |
| 26 J | NAT        | 26 S |            | 26 N  | AQG - BIKE   | 26 J |                  | 26 D |            | 26 M    |            | 26 M | NAT        | 26 S |            | 26 L | AQG - BIKE | 26 J | NAT        | 26 S |       |
| 27 V | PALMES     | 27 D |            | 27 N  | 1 NAT        | 27 V |                  | 27 L | AQG - BIKE | 27 J    |            | 27 J | NAT        | 27 D |            | 27 M | AQG - BIKE | 27 V | PALMES     | 27 D |       |
| 28 S | NAT - BIKE | 28 L |            | 28    | NAT          | 28 S |                  | 28 M | AQG - BIKE | 28 V    |            | 28 V | PALMES     | 28 L | AQG - BIKE | 28 M | NAT        | 28 S | NAT        | 28 L |       |
| 29 D |            | 29 M |            | 29    | 7 PALMES     | 29 D |                  | 29 M | NAT        |         |            | 29 S | NAT - BIKE | 29 M | AQG - BIKE | 29 J |            | 29 D |            | 29 M |       |
| 30 L | AQG - BIKE | 30 M |            | 30 5  | NAT - BIKE   | 30 L |                  | 30 J | NAT        |         |            | 30 D |            | 30 M | NAT        | 30 V |            | 30 L | STAGE      | 30 M |       |
|      |            | 31 J |            |       |              | 31 M |                  | 31 V | PALMES     |         |            | 31 L | AQG - BIKE |      |            | 31 S |            |      |            | 31 J |       |

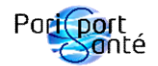

# **Cotisations saison 2024 (hors stage)**

La saison 2024 débute le 9 septembre 2024 et s'achève le 28 juin 2025, hors vacances scolaires de la zone C, suivant notre calendrier ci-joint.

| Cotisation annuelle Standard                                                                                                    | Cotisation annuelle Aquabike<br>lundi                                                                                                    | Cotisation annuelle Aquabike<br>mardi                                                                                                    | Cotisation annuelle Aquabike<br>samedi                                                                                                    | Cotisation Aquabike à la séance                                          |
|----------------------------------------------------------------------------------------------------|----------------------------------------------------------------------------------------------------|----------------------------------------------------------------------------------------------------|----------------------------------------------------------------------------------------------------|--------------------------------------------------------------------------|
| Accés aux activités Aquagym, Fitness<br>palmes et Natation perfectionnement<br>de notre calendrier, avec choix d'une<br>séance prioritaire.                                                 | Accès aux 32 séances Aquabike du<br>lundi.                                                                                                 | Accès aux 34 séances Aquabike du<br>mardi.                                                                                                 | Accès aux 21 séances Aquabike du<br>samedi avec choix d'un créneau<br>horaire.                                                                                                    | Accès à 1 séance Aquabike.                                               |
| Choix d'une séance prioritaire<br>obligatoire : une séance fixe jusqu'à<br>la Toussaint, puis participation<br>possible à toutes les séances des<br>activités ci-dessus de façon illimitée. | Ces séances sont placées les 32 lundis<br>de notre calendrier.<br>Le report d'une séance Aquabike est<br>possible sur notre site internet. | Ces séances sont placées les 34<br>mardis de notre calendrier.<br>Le report d'une séance Aquabike est<br>possible sur notre site internet. | Ces séances sont placées les 21<br>samedis de notre calendrier sur le<br>créneau horaire de votre choix.<br>Le report d'une séance Aquabike est<br>possible sur notre site internet. | Le report d'une séance Aquabike est<br>possible sur notre site internet. |
| 480€                                                                                                    | 609€                                                                                                    | 628€                                                                                                    | 465€                                                                                                    | 28€                                                                      |
|                                                                                                    | Réservation possible tout au long de<br>la saison.                                                                                         |                                                                                                    |                                                                                                    |                                                                          |
| Inscription uniquement avec la fich                                                                                                    | t par chèque ou virement bancaire.                                                                                                    | Réservation en ligne uniquement et règlement par carte bancaire.                                                                           |                                                                                                    |                                                                          |

Un certificat médical de non contre-indication à la pratique des activités de la natation daté de l'année 2022, 2023 ou 2024, est obligatoire pour toute inscription annuelle ou en cours de saison. Si votre certificat médical est daté de l'année 2022 ou 2023, le questionnaire de santé ci-joint rempli est aussi obligatoire.

En cas de manquement un mois après votre première séance et pour des raisons d'assurance, l'accès aux activités vous sera refusé.

Réduction de 15 % si vous effectuez une inscription familiale (valable pour chaque membre de la famille) ou si vous choisissez plusieurs cotisations annuelles.

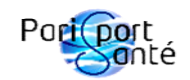

# Tarifs saison 2024 (hors stage)

|             |                     | Cotisation<br>Standard | Cotisation /<br>Lun  | Aquabike<br>di | Cotisation /<br>Mar | Aquabike<br>di | Cotisation Aquabike<br>Samedi |        |  |
|-------------|---------------------|------------------------|----------------------|----------------|---------------------|----------------|-------------------------------|--------|--|
|             |                     | Tarifs                 | Nombre de<br>séances | Tarifs         | Nombre de séances   | Tarifs         | Nombre de séances             | Tarifs |  |
|             | de septembre à juin | 480 €                  | 32                   | 609 €          | 34                  | 628€           | 21                            | 465 €  |  |
|             | d'octobre à juin    | 476 €                  | 28                   | 564 €          | 31                  | 599€           | 19                            | 431€   |  |
|             | de novembre à juin  | 472€                   | 26                   | 539€           | 28                  | 564 €          | 17                            | 395 €  |  |
| Inscription | de décembre à juin  | 434 €                  | 23                   | 496 €          | 24                  | 511€           | 14                            | 337€   |  |
| nourla      | de janvier à juin   | 397€                   | 20                   | 448 €          | 21                  | 465 €          | 12                            | 296€   |  |
| pouria      | de février à juin   | 342 €                  | 16                   | 376€           | 17                  | 395 €          | 10                            | 252€   |  |
| période     | de mars à juin      | 306€                   | 14                   | 337€           | 15                  | 357€           | 8                             | 206 €  |  |
|             | d'avril à juin      | 229€                   | 9                    | 229€           | 11                  | 274€           | 5                             | 133€   |  |
|             | de mai à juin       | 180€                   | 7                    | 182€           | 8                   | 206€           | 4                             | 108€   |  |
|             | en juin             | 97€                    | 3                    | 81€            | 4                   | 108€           | 2                             | 55€    |  |

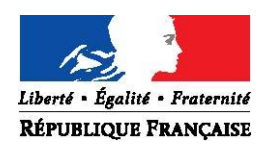

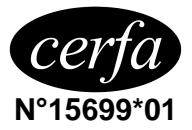

# Renouvellement de licence d'une fédération sportive

# Questionnaire de santé « QS – SPORT »

Ce questionnaire de santé permet de savoir si vous devez fournir un certificat médical pour renouveler votre licence sportive.

| Répondez aux questions suivantes par OUI ou par NON*                                                                                                    | OUI | NON |
|----------------------------------------------------------------------------------------------------|-----|-----|
| Durant les 12 derniers mois                                                                                                    |     |     |
| 1) Un membre de votre famille est-il décédé subitement d'une cause cardiaque ou inexpliquée ?                                                                                                    |     |     |
| 2) Avez-vous ressenti une douleur dans la poitrine, des palpitations, un essoufflement inhabituel ou un malaise ?                                                                                                    |     |     |
| 3) Avez-vous eu un épisode de respiration sifflante (asthme) ?                                                                                                    |     |     |
| 4) Avez-vous eu une perte de connaissance ?                                                                                                    |     |     |
| 5) Si vous avez arrêté le sport pendant 30 jours ou plus pour des raisons de santé, avez-vous repris<br>sans l'accord d'un médecin ?                                                                                        |     |     |
| 6) Avez-vous débuté un traitement médical de longue durée (hors contraception et désensibilisation aux allergies) ?                                                                                                    |     |     |
| A ce jour                                                                                                    |     |     |
| 7) Ressentez-vous une douleur, un manque de force ou une raideur suite à un problème osseux,<br>articulaire ou musculaire (fracture, entorse, luxation, déchirure, tendinite, etc) survenu durant les<br>12 derniers mois ? |     |     |
| 8) Votre pratique sportive est-elle interrompue pour des raisons de santé ?                                                                                                    |     |     |
| 9) Pensez-vous avoir besoin d'un avis médical pour poursuivre votre pratique sportive ?                                                                                                    |     |     |
| *NB : Les réponses formulées relèvent de la seule responsabilité du licencié.                                                                                                    |     |     |

# Si vous avez répondu NON à toutes les questions :

Pas de certificat médical à fournir. Simplement attestez, selon les modalités prévues par la fédération, avoir répondu NON à toutes les questions lors de la demande de renouvellement de la licence.

# Si vous avez répondu OUI à une ou plusieurs questions :

Certificat médical à fournir. Consultez un médecin et présentez-lui ce questionnaire renseigné.

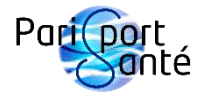

# Guide de notre site internet

# Sommaire du guide

- 1 : Connexion au site internet
- 2 : Navigation sur le site internet
  - a) Suivi de vos données personnelles
  - b) Réserver en ligne une séance
  - c) Annuler en ligne une séance
  - d) Modifier en ligne une séance

# 1 : Connexion au site internet

Pour vous connecter à votre compte, rendez vous sur https://www.parissportsante.fr/.

- Dans le menu du site, cliquez sur « Connexion ».
- Saisissez votre adresse électronique et votre mot de passe.

Si votre compte n'est pas encore créé, créez-le.

- Dans le menu du site, cliquez sur « Connexion ».
- Cliquez sur « S'inscrire ».
- Saisissez votre adresse électronique et votre mot de passe.

Lors de votre inscription, il se peut que l'équipe de Paris Sport Santé aie déjà créé votre compte et que vous n'ayez pas de mot de passe, ou que celui-ci soit perdu. Il faut alors faire une récupération de mot de passe.

- Dans le menu du site, cliquez sur « Connexion ».
- Cliquez sur « Mot de passe oublié ? ».
- Saisissez votre adresse électronique (celle que vous avez renseigné sur votre fiche d'inscription) et cliquez sur « Créer le mot de passe ».
- Ouvrez le lien que vous venez de recevoir par courriel (vous l'avez peut-être reçu dans le dossier des courriers indésirables ou des spams) et créez votre mot de passe.
- Connectez-vous au site en saisissant votre adresse électronique et votre mot de passe.

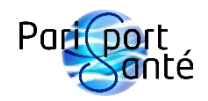

# 2 : Navigation sur le site internet

# a) Suivi de vos données personnelles

Pour accéder aux données de votre compte, cliquez sur l'icône de connexion du menu du site et sélectionnez la partie qui vous intéresse :

- « Mes réservations » pour suivre vos réservations à venir ou passées.
- « Mes infos de paiement » pour consulter et modifier le/les mode(s) de paiement que vous avez enregistré.
- « Mes abonnements » pour consulter vos cotisations en cours ou passées.
- « Mon compte » pour gérer vos informations personnelles.

#### b) Réserver en ligne une séance

Voici la procédure pour réserver une séance :

- Cliquez sur « Inscriptions » dans le menu du site.
- Cliquez sur « Réservations en ligne » dans la page.
- Dans la fenêtre de la séance qui vous intéresse, si vous voulez, cliquez sur « Plus d'informations » pour avoir plus de détails.
- Cliquez sur « Réserver ».
- Choisissez la date et l'horaire puis cliquez sur « Suivant ».
- Complétez la rubrique « Renseignez vos informations » (les champs suivis de « \* » sont obligatoires). Lisez attentivement la politique d'annulation.
- Complétez la rubrique « Choisissez comment vous souhaitez payer » :
  - Cochez une formule s'il vous reste des séances non utilisées (c'est l'option par défaut s'il vous reste des séances à utiliser).
  - o Ou cochez « Payer pour cette séance ».
- Pour certaines réservations (stages adultes par exemple), lorsque vous avez coché l'option « Payer pour cette séance », vous verrez apparaître juste en dessous l'option « Quand souhaitez-vous payer ? ». Si tel est le cas, sélectionnez « Règlement en ligne » (c'est l'option par défaut) ou « Payer en personne ».
- Cliquez sur « Réserver ».
- Saisissez les informations de votre carte bancaire.
- Décochez la case « Enregistrez ces coordonnées pour la prochaine fois » si vous le désirez.
- Saisissez les informations concernant votre adresse de facturation.
- Cliquez sur « Continuer ».
- Vérifiez les détails de la commande et cliquez sur « Commander et payer ».
- Suivez les instructions de votre banque.

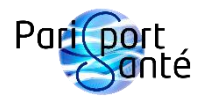

#### c) Annuler en ligne une séance

Si vous êtes inscrit annuellement à l'Aquabike, une séance annulée n'est pas perdue : elle est recréditée sur votre solde de séances restantes pour la saison en cours. Vous pourrez donc la placer ultérieurement pendant la saison en cours sur le créneau de votre choix en fonction des places disponibles. **En aucun cas vos séances seront reportées d'une saison à l'autre**.

Dans tout autre cas, n'annulez pas une séance au risque de la perdre définitivement, mais préférez l'option « d) Reporter en ligne une séance ».

Vous pouvez annuler en ligne une séance jusqu'à 6 heures avant celle-ci. Passé ce délai, il sera impossible de l'annuler et celle-ci sera perdue.

Pour annuler en ligne une séance :

- Cliquez sur l'icône de connexion du menu du site.
- Cliquez sur « Mes réservations ».
- Repérez la séance que vous voulez annuler et cliquez sur la petite flèche vers le bas à droite de la ligne de cette séance.
- Cliquez sur « Annuler ».

#### d) Reporter en ligne une séance

Si vous savez déjà à quelle date et horaire déplacer une de vos séances, il est préférable pour gagner du temps de modifier sa séance au lieu de l'annuler et de la réserver à nouveau.

Pour modifier en ligne une séance :

- Cliquez sur l'icône de connexion du menu du site.
- Cliquez sur « Mes réservations ».
- Repérez la séance que vous voulez reporter et cliquez sur « Modifier ».
- Choisissez la date et l'horaire puis cliquez sur « Reprogrammer ».

L'équipe de Paris Sport Santé reste disponible si vous avez des questions.